#### 複数メンバー選択による提出用ファイル作成手順

このページでは、複数メンバー選択による提出用ファイル作成までを「提出済QSOデーター覧」作成を含めた内容で説明します。

### 【申請前準備】1.提出用シートへの申請者情報事前設定(任意作業)

本ツール(ファイル)内にある「CardRally2025」シートを選択、表示を行い、申請者情報を入力します。 提出用ファイル出力時において、ファイル内に存在する「CardRally2025」シートを元として、提出用ファイルを出力するため、 申請者情報を事前に入力設定することで、出力後の入力作業が軽減されます。

※:シート最下段(シート名部分)がよく分かるよう通常状態に比べ表示行を少なくして表示してます。

| I  |          | 5~                                                          |              |      |     |                    |         |        |        |    |          |         |      |       |                   |     |   |      |        |   |         |     |   | 早 (7 |   |     |
|----|----------|-------------------------------------------------------------|--------------|------|-----|--------------------|---------|--------|--------|----|----------|---------|------|-------|-------------------|-----|---|------|--------|---|---------|-----|---|------|---|-----|
| ファ | r/il     | 木                                                           | -14          | 挿入   | ×   | ージレイ               | (アウト    | 数式     | Ŧ      |    | ŧ        | 888     | 表示   | 開     | 廃                 | ヘルプ | ç | ? 1  | 可をしますか |   |         |     |   |      |   |     |
| A  | 410      |                                                             | -            | - ×  |     | / f                | -       |        |        |    |          |         |      |       |                   |     |   |      |        |   |         |     |   |      |   |     |
| 4  | A        | в                                                           | C D          | E    |     | F                  | H       | I J    | К      | L  | М        | Ν       | 0    | Ρ     | Q                 | R   | s |      | т      |   | U       |     | V | W    | 1 | x y |
| 1  | 1        | b -                                                         | - 14         | : 🦻  | IJ  | -                  | GIFU    | 2025   | 1      | 申  | 請        | 用       | 紙    |       | 申                 | 請   | 日 | :    | x      | x | 月       |     | x | x    | 日 |     |
| 2  | <b>-</b> | ルサイ                                                         | 2            |      |     | JA2                | 000     |        |        |    | Ŧ        | 所       | Ŧxxx | - xxx | xxxx 岐阜県岐阜市xx町x─x |     |   |      |        |   |         |     |   |      |   | 1   |
| 3  | ₽        | 名前                                                          |              |      |     | 岐阜                 | 太郎      |        |        |    | I        |         |      |       |                   |     |   |      |        |   |         |     |   |      |   |     |
| 4  | æ s      | 名前 岐阜太郎<br>:番号 0x0-XXXX-XXXX<br>mail: cith/9124@xxxxx ne in |              |      |     |                    |         | Γ      |        |    |          |         |      |       |                   |     |   |      |        |   | Гж      | (A) |   |      |   |     |
| 5  | e        | -mail:                                                      |              |      | ø   | fu2024@            | )XXXXXX | ie.jp  |        |    | 1846 144 |         |      |       | -                 |     |   | 申请料金 | 9      |   | 🖬 飛込    |     |   |      |   |     |
| 6  |          | 記載                                                          | <b>事項</b> 力语 | 事実に相 | 達ない | ことを私、              | の名誉に    | おいて誓   | 約しまる   | r. | -        | · 通算 申請 |      |       | 回数 回目             |     |   |      | 払达方法   |   | □ 定願小為替 |     |   |      |   |     |
| 7  | NO       |                                                             | 遲れ           | 化先   |     | 交信相手<br>(火ンバーCALL) |         |        | 周波数 モー |    |          | 日付      |      |       | 時                 | 時間  |   |      | QTH    |   | その他     |     |   |      |   |     |
| 8  | 1        | 正法                                                          | 寺            |      | ×   |                    |         |        |        |    |          |         |      |       |                   |     |   |      |        |   |         |     |   |      |   |     |
| 9  | 2        | 伊奈                                                          | 波神社          | t    |     |                    |         |        |        |    |          |         |      |       |                   |     |   |      |        |   |         |     |   | -    |   |     |
| 10 | 3        | 手力                                                          | <b>佐谷申</b> 秋 | t    |     |                    |         |        |        |    |          |         |      |       |                   |     |   |      |        |   |         |     |   |      |   |     |
| -  | 4        | Þ.                                                          | 起            | 動、基  | 本デー | -9                 | CardR   | ally20 | 25     |    | ۲        |         |      |       |                   |     |   |      |        |   |         |     |   |      |   |     |

事前に入力しておくと便利な項目

- ・申請日:提出日が決まっていれば入力
   ・申請者情報(コールサイン、名前、電話番号、 e-mail、住所)の記入
   ・払込方法 (振込/定額小為替)の選択
- ※:申請回数は、ツールにより入力されますが、 「カードラリーGIFU 提出用ファイル出力画面」 で指定した値を初期値としてシート数毎に 自動で採番記入されます。 出力後、手入力(修正)することもできます。

#### 2. 提出済ファイル読み込みによる「提出済QSOデーター覧」シート作成

HamlogQSOデータ取得前に、提出済みファイルが存在する場合、すでに提出した交信データを今回抽出する内容に含まないように するため、「QSOデータ一覧シート作成」を実行します。

提出済みファイルが存在しない場合は、作業をスキップして「3. マルチ(複数選択)による提出用ファイル作成実施」へ進んでください。 提出済QSOデーター覧シートが作成済みの場合、左記シートへ未登録の提出済みファイルを指定して本作業を実施してください。 例として、提出済ファイルを4ファイル(各ファイルは1ファイル内に2回分の申請が含まれてます)を読み込みます。 実施に際し、同時に複数のファイルを読み込むことができないため、1ファイル毎に読み込みを実施します。 提出済OSOデーター覧シート内での同じファイルを読み込んでしまっても、現状2重登録チェックする機能が無いため、ご注意願います。

#### ①「CardRallyGIFU(申請者用)」画面の「HamLogデータ取得(準備作業)」ボタンをクリックし、

表示された「事前準備」画面の「QSOデータ一覧シート作成」ボタンクリックにより開始します。

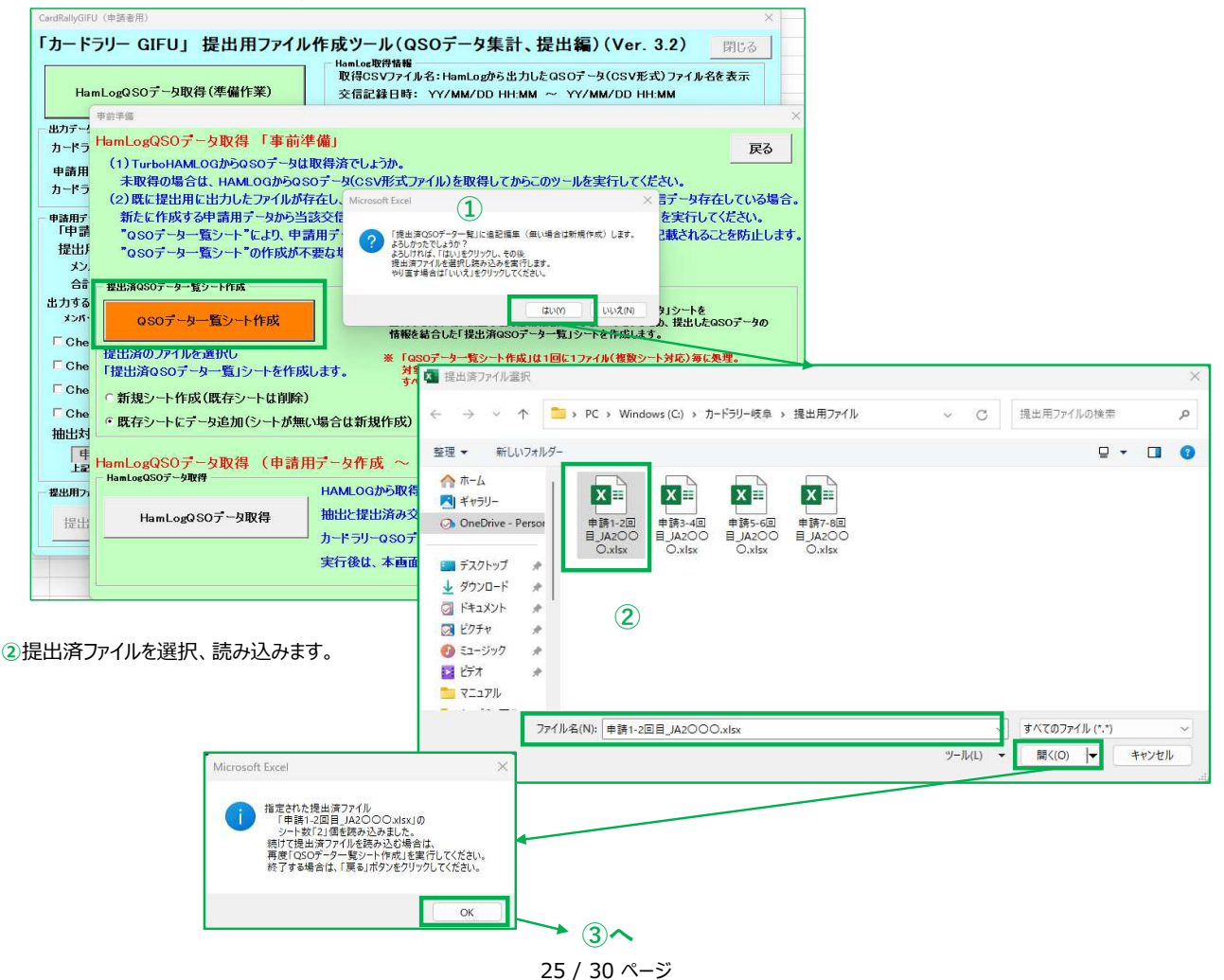

## ③「提出済QSOデータ一覧」シートが新たに作成されます。

| E  | <b>∃ ∿</b> ~ d |         |                  |          |      |             |      |     |
|----|----------------|---------|------------------|----------|------|-------------|------|-----|
| יד | イル ホーム         | 、 挿入    | ページレイ            | Pウト 数式   | データ  | 校閲表         | ⊼ 開発 | ヘルプ |
| F1 | .7 *           | : ×     | $\checkmark f_X$ |          |      |             |      |     |
| Ă  | A              | В       | С                | D        | E    | F           | G    | н   |
| 1  | 申請回            | NO      | 交信相手             | 日付       | その他  |             |      |     |
| 2  | 1              | 1       | JH2WFZ           | 25/04/01 |      |             |      |     |
| 3  | 1              | 2       | JH2WFZ           | 25/04/02 |      |             |      |     |
| 4  | 1              | 3       | JH2WFZ           | 25/04/03 |      |             |      |     |
| 5  | 1              | 4       | JH2WFZ           | 25/04/04 |      |             |      |     |
| 6  | 1              | 5       | JH2WFZ           | 25/04/05 |      |             |      |     |
| 7  | 1              | 6       | JH2WFZ           | 25/04/08 |      |             |      |     |
| 8  | 1              | 7       | JH2WFZ           | 25/04/09 |      |             |      |     |
| 9  | 1              | 8       | JH2WFZ           | 25/04/10 |      |             |      |     |
| 10 | 1              | 9       | JH2WFZ           | 25/04/11 |      |             |      |     |
| 11 | 1              | 10      | JH2WFZ           | 25/04/12 | 3    |             |      |     |
| 12 | 1              | 11      | JH2WFZ           | 25/04/13 | 9    |             |      |     |
| 13 | 1              | 12      | JH2WFZ           | 25/04/14 |      |             |      |     |
|    | 0.5            | 起動、基本   | データ お            | 昆出済QSOデ- | -ター覧 | CardRally20 | 25 ( | ÷   |
| 進  | 黄完了 131        | (をアクセシ) | ドリティ: 検討         | が必要です    |      |             |      |     |

| E125 | ÷ |    | √ fs   |          |   |   |
|------|---|----|--------|----------|---|---|
|      | 4 | В  | С      | D        | E | F |
| 236  | 8 | 18 | JI2FUI | 25/06/07 |   |   |
| 237  | 8 | 19 | JI2FUI | 25/06/08 |   |   |
| 238  | 8 | 20 | JI2FUI | 25/06/09 |   |   |
| 239  | 8 | 21 | JI2FUI | 25/06/10 |   |   |
| 240  | 8 | 22 | JI2FUI | 25/06/11 |   |   |
| 241  | 8 | 23 | JI2FUI | 25/06/12 |   |   |
| 242  | 8 | 24 | JI2FUI | 25/06/13 |   |   |
| 243  | 8 | 25 | JI2FUI | 25/06/14 |   |   |
| 244  | 8 | 26 | JI2FUI | 25/06/15 |   |   |
| 245  | 8 | 27 | JI2FUI | 25/06/16 |   |   |
| 246  | 8 | 28 | JI2FUI | 25/06/17 |   |   |
| 247  | 8 | 29 | JI2FUI | 25/06/18 |   |   |
| 248  | 8 | 30 | JI2FUI | 25/06/19 |   |   |
| 249  | 8 | 31 | JI2FUI | 25/06/19 |   |   |
| 250  |   |    |        |          |   |   |
| 251  |   |    |        |          |   |   |
| 252  |   |    |        |          |   |   |

# ④上記①~③を4ファイル分繰り返します 計中誌9回公の六伝送情報を「提出送050年」

計申請8回分の交信済情報を「提出済QSOデーター覧」に読み込み。 4つ目のファイル「申請7-8回目\_JA2〇〇〇.xlsx」を選択し 提出済QSOデータ一覧に追加された状態(最終行)が右図。

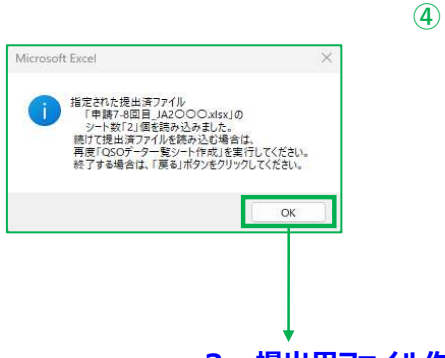

3.提出用ファイル作成へ

## 3. マルチ(複数選択)による提出用ファイル作成実施

メンバー局を複数選択した提出用ファイル作成手順は以下の通り。

下記例は、提出済QSOデータ一覧に提出用ファイルからすべて読み込みが完了した後の状態から開始します。

なお、この画面より前の手順は、マニュアル「ツール起動前に実施」および「はじめて使う場合」等を参照して手順を進めてください。

HamLogQSOデータ取得

ツールを起動し、「CardRallyGIFU (申請者用)」画面 の「HamLogQSOデータ取得(準備作業)」ボタンクリック

⇒「事前準備」画面の「HamLogQSOデータ取得」ボタンクリックを行い、 HamLogQSOデータ(CSV) ファイルを取得します。

| HamLogQSOデータ取得(準備作業)                                                                                                    | Hamloz取得情報<br>取得OSVファイル名:HamLogから出力したQSOデータ(CSV形式)ファイル名を<br>交信記録日時: YY/MM/DD HH:MM ~ YY/MM/DD HH:MM<br>CSVファイルの交信件数:xxx 件                                                                                                    | रू <del>ज</del>                                                                                                    |
|----------------------------------------------------------------------------------------------------|----------------------------------------------------------------------------------------------------|----------------------------------------------------------------------------------------------------|
| 出力データシ 車前準備                                                                                                    |                                                                                                    | ×                                                                                                    |
| カードラリー Hom Log OSO デーカ取得 「車」                                                                                                    | 箭進 <i>備</i> 」                                                                                                    |                                                                                                    |
|                                                                                                    | 四十 闻」                                                                                                    | 戻る                                                                                                    |
| カードラリー 未取得の場合は HAMLOG から                                                                                                    | aasaテータ(csv形式ファイル)を取得してからこのツールを実行してください                                                                                                    |                                                                                                    |
| (2)歴に提出用に出力したファイル                                                                                                    | が存在し、HAMIOOから取得したOSOデー内内にファイル出力済の交信デー内存                                                                                                    | している場合                                                                                                    |
| 申請用データ 新たに作成する申請用データか                                                                                                    | o当該交信データを除外するため、下記の「QSOデーター覧シート作成」を実行して                                                                                                    | ください。                                                                                                    |
| 提出用 "QSOデーター覧シート"により、                                                                                                    | 申請用データ作成時に提出用ファイル出力済みの交信データが2重に記載される。                                                                                                    | とを防止します。                                                                                                    |
| メンバー "QSOデーター覧シート"の作成                                                                                                    | が不要な場合は、「HamLogQSOデータ取得」を実行してください。                                                                                                    |                                                                                                    |
| 合計术                                                                                                    |                                                                                                    |                                                                                                    |
| 出力するメン 提出済QSOデーター覧シート作成                                                                                                    | 【機能目的】                                                                                                    |                                                                                                    |
| x>//-5                                                                                                    | HAMLOGから取得したQSOデータより、「カードラリーQSOデータ」シートを                                                                                                    |                                                                                                    |
| Check US07 - G9-FTFD                                                                                                    | Microsoft Excel                                                                                                    | 507-90                                                                                                    |
| 「Check 提出済のファイルを選択し                                                                                                    |                                                                                                    | 1.749                                                                                                    |
| 「提出済QSOデーター覧」シートをf                                                                                                    | F成します。 アードラリー岐阜 用申請シートを作成します。 「を選択」<br>下記の内容を確認し、ボタン選択してください。                                                                                                    |                                                                                                    |
|                                                                                                    |                                                                                                    | たてい。                                                                                                    |
| Check #1.%2 TTERS 04.1±2 TT& H                                                                                                    | /ボ/ シート「提出清QSOデーター覧」は既に設定済または設定不要の場合、 よろしければ「「けい」 *                                                                                                    |                                                                                                    |
| 抽出対象 。既存シートにテータ追加(シートカ                                                                                                    | 無い場合は剤 処理を中止する場合、「いいえ」を選択してください。                                                                                                    |                                                                                                    |
| 申請                                                                                                    |                                                                                                    |                                                                                                    |
| HamLogQSOテータ取得(申                                                                                                    | 青用 タイ はい(?) いいえ(N)                                                                                                    |                                                                                                    |
| 提出用ファイ」 HamLogQSOデータ取得                                                                                                    | HAMLOGから取得したCSVファインナーマーマートレートレート                                                                                                    | and the second second second second second second second second second second second second second second second                                                                                                |
| 提出用                                                                                                    | MHamLogがら出力したらVファイル選択                                                                                                    |                                                                                                    |
| HamLogQSOデータ取得                                                                                                    | $\texttt{IIIII_CIEEE} / \texttt{PC} \rightarrow \texttt{VIIII} \leftarrow \rightarrow \texttt{V} \land \texttt{IIII} \leftarrow \texttt{PC} \rightarrow \texttt{Windows(C)} \rightarrow \texttt{T}$                                                                                                    | ドラリー岐阜 → HamlogCSVの検索 → C HamlogCSVの検索                                                                                                    |
|                                                                                                    | カードラリーQSOデータ、申請用う                                                                                                    |                                                                                                    |
|                                                                                                    | 実行後は、本画面は閉じられ、「 聖理・新しいフォルター 、                                                                                                    |                                                                                                    |
|                                                                                                    |                                                                                                    | 更新日時 種類 サイス                                                                                                    |
|                                                                                                    | ◎ 11-14/2/1 第 韓国 2025_TESTLOGLIST-6月.c<br>図 ビクチャ オ                                                                                                    | w 2025/02/15 18:39 Microsoft Excel CS 124 KB                                                                                                    |
|                                                                                                    |                                                                                                    |                                                                                                    |
|                                                                                                    | 🖬 धेन्त्र 🛷                                                                                                    |                                                                                                    |
| QSOテーター質ソート作成                                                                                                    |                                                                                                    |                                                                                                    |
| □ JE2RF                                                                                                    | 情報を結合した「提出済QS = キャプナャ画像     振り曲ファイリ                                                                                                    |                                                                                                    |
| 「JHOHC 提出済のファイルを選択し                                                                                                    | ※「QSOデーター覧シート1 せキュリティ警告                                                                                                    |                                                                                                    |
| 「JL2JR 「提出済QS0データー覧」シートを作                                                                                                    | F成します。 対象ファイルが複数存在<br>すべて読み込むまで、「G                                                                                                    |                                                                                                    |
| □ JR2GE ○新規シート作成(既存シートは削                                                                                                    | 除) 📮 PC                                                                                                    |                                                                                                    |
| 抽出対象 。既存シートにデータ追加(シートガ                                                                                                    | 無い場合は新規作成)                                                                                                    |                                                                                                    |
| 申請                                                                                                    | Microsoft Excel                                                                                                    |                                                                                                    |
| 上記の <sup>:</sup> HamLogQSOデータ取得(申                                                                                                    | 青用データ作成 ~ 提出用ファイル Jack Mark College FEET OCLIER en                                                                                                    | ±//76/79/8.(**)                                                                                                    |
| - 提出用ファイ」 HamLogQSOデータ取得                                                                                                    | Link a code: Microsoft Excel                                                                                                    | *=!!.() = [#/(0) ]= [##                                                                                                    |
| 提出田                                                                                                    |                                                                                                    |                                                                                                    |
| HamLogQSOデータ取得                                                                                                    | 1世山乙(江山) 「カードラリーQSOデータ」シート 及び 作を実行<br>「申請用 2502241757」シートを                                                                                                    |                                                                                                    |
| Librard av 【申請用 2502241757】テータ                                                                                                    | カードラリーQ 本ファイルの易後尾に出力しました。 うざれます。                                                                                                    |                                                                                                    |
| シートへ出力中【100】%                                                                                                    | 実行後は、オートレートの「申請者用」」書面に戻ります。                                                                                                    |                                                                                                    |
|                                                                                                    |                                                                                                    | 「申請用 250224157」シートが作成                                                                                                    |
| ٢٢ //                                                                                                    |                                                                                                    |                                                                                                    |
| 起動、基本データ 提出済QSOデータ一覧 Carc                                                                                                    | Rally2025 カードラチーQSOデータ 申請用_2502241757 4 5 : 1                                                                                                    | <b>OKボタンクリックにより、</b>                                                                                                    |
|                                                                                                    |                                                                                                    |                                                                                                    |
|                                                                                                    | (2)~                                                                                                    | (CardRallyGIFU(中請有用)」圖圖                                                                                                    |
|                                                                                                    |                                                                                                    | が表示される                                                                                                    |
| ardRallyGIFU(申請者用)」                                                                                                    | 町田に取得した情報が表示されます。                                                                                                    | 1 201 C110                                                                                                    |
| IDallaGIELL (由陸宇田)                                                                                                    |                                                                                                    | 1                                                                                                    |
| inallyGirG (甲訥吉州)                                                                                                    | ×                                                                                                    |                                                                                                    |
|                                                                                                    |                                                                                                    |                                                                                                    |
| コードラリー GIFU」 提出用ファイルイ                                                                                                    | 『成ツール(QSOデータ集計、提出編)(Ver. 3.2) 閉じる                                                                                                    |                                                                                                    |
| コードラリー GIFU」 提出用ファイルイ                                                                                                    | E成ツール(QSOデータ集計、提出編)(Ver. 3.2) 閉じる<br>Homico型時価程<br>取得GSV77(ル名:2025 TESTI OGLIST-6月 csv                                                                                                    |                                                                                                    |
| コードラリー GIFU」 提出用ファイルイ<br>HamLogQSOデータ取得(準備作業)                                                                                                    | E成ツール(QSOデータ集計、提出編)(Ver. 3.2) 閉じる<br>Hanuca要得解釋<br>取得CSVファイル名:2025_TESTLOGLIST-6月.csv<br>交信記録日時、25/04/01/2148J~25/07/02/2314J                                                                                                    |                                                                                                    |
| Jードラリー GIFU」 提出用ファイルイ<br>HamLogQSOデータ取得(準備作業)                                                                                                    | E成ツール(QSOデータ集計、提出編)(Ver. 3.2) 閉じる<br>Hanuca要得解釋<br>取得CSVファイル名:2025_TESTLOGLIST-6月.csv<br>交信記録日時 25/04/01 21:49J~ 25/07/02 23:14J<br>CSVファイルの交信件数:1087 件                                                                                                    |                                                                                                    |
| コードラリー GIFU」 提出用ファイルイ<br>HamLogQSOデータ取得(準備作業)                                                                                                    | F成ジール(QSOテータ集計、提出編)(Ver. 3.2) 閉じる<br>Hoatlos 取得GSVフィル名:2025_TESTLOGLIST-6月.csv<br>交信記録日時 25/04/01 21:49J~ 25/07/02 23:14J<br>CSVフィルの交信件数:1087 件<br>取得CSVフィルの力、行り、シンパ局にの交信情報全でを抽出、その際                                                                                                    | 「CardRallyGIFU(申請者用)」画面                                                                                                    |
| コードラリー GIFU」 提出用ファイルイ<br>HamLogQSOデータ取得(準備作業)<br>(カデータッート情報<br>コードラリーQSOデータ シート                                                                                                    | F成ジール(QSOデータ集計、提出編)(Ver. 3.2) 閉じる<br>HanLog 即得語<br>取得CSVファイル名:2025_TESTLOGLIST-6月.csv<br>交信記録日時 25/04/01 21:49」~ 25/07/02 23:14」<br>CSVファイルの交信件数:1087 件<br>取得CSVファイルの交信件数:1087 件<br>取得CSVファイルの交信情報2(76 抽出、その際、<br>提出消αSOデーター類シートが存在する場合、当該交信データを除外して出力したシートです。                                                                                                    | 「CardRallyGIFU(申請者用)」画面<br>では、読み込んだCSVファイルから                                                                                                    |
| Dードラリー GIFU」 提出用ファイルイ<br>HamLogQSOデータ取得(準備作業)<br>カデータッート価値<br>リードフリーGSOデータ シート<br>比力(申請用)シート名: 申請用_2502241757 *                                                                                                    | F成ジール(QSOテータ集計、提出編)(Ver. 3.2) 閉じる<br>Natioの取得簡単<br>取得CSVファイル名:2025_TESTLOGLIST-6月.csv<br>交信記録日時 25/04/01 21:49J~25/07/02 23:14J<br>CSVファイルめ交信件数:1087 件<br>取得CSVファイルが、カードラリーメンバ局との交信情報全てを抽出、その際、<br>提出消容65パーター覧シートが存在する場合、当該交信データを除分して出力したシートです。<br>カードラリーメンバー局にの交信、ポイントアップ(日、移動)データをピックアップして出力したシートです。                                                                                                    | 「CardRallyGIFU(申請者用)」画面<br>では、 読み込んだCSVファイルから、                                                                                                    |
| コードラリー GIFU」 提出用ファイルイ<br>HamLogOSOデータ取得(準備作業)<br>カデータット 情報<br>ード ブリーのSOデータ シート<br>と力(申請用)シート名:申請用,2502241757 *<br>コード ブリーメンバー有効交信数:481 件(メンバー局                                                                                                    | F成ジール(QSOデータ集計、提出編)(Ver. 3.2) 閉じる HanLog型件物理 取得CSVフィルる:2025_TESTLOGLIST-6月.csv 交信記録日時 25/04/01 21:49」~ 25/07/02 23:14」 CSVフィルの交信件数:1087 件 取得CSVフィルが、カードラリーメンパ局や交信情報全てを抽出、その際。 提出消αSOデーター覧シートが存在する場合、当該交信データを除外して出力したシートです。 カードラリーメンパー局にの交信、ポイントアップ(日、移動)データをピックアップして出力したシートです。 数: 16 局) ポイントアップ対象交信数: 31 件                                                                                                    | 「CardRallyGIFU(申請者用)」画面<br>では、 読み込んだCSVファイルから、<br>「提出済QSOデータ一覧」に登録された                                                                                                    |
| カードラリー GIFU」 提出用ファイルイ<br>HamLogQSOデータ取得(準備作業)<br>カデータシート価幅 *<br>リードラリーQSOデータ シート<br>と力(申請用)シート名:申請用_2502241757 *<br>ードラリーメンバー有効交信数:481 件(メンバー局<br>減用デーがンート以力に早                                                                                                    | F成ジール(QSOテータ集計、提出編)(Ver. 3.2) 閉じる Hamiag被害体理 取得GSVファイル名:2025_TESTLOGLIST=6月.csv 交信記録日時 25/04/01 21:49J ~ 25/07/02 23:14J CSVファイルの交信件載:1087 件 取得GSVファイルしたうにす。 取得GSVファイルしたうにす。 など16月、ボイントアップ対象交信執:31 件                                                                                                    | 「CardRallyGIFU(申請者用)」画面<br>では、 読み込んだCSVファイルから、<br>「提出済QSOデーター覧」に登録された                                                                                                    |
| コードラリー GIFU」 提出用ファイルイ<br>HamLogQSOデータ取得(準備作業)<br>かデータッート情報<br>コードラリーQSOデータ シート<br>とカ(申請用)シート名:申請用_2502241757 ※<br>コードラリーメンパー局で信約:481 件(メンパー局<br>「諸用データン・ト出力編集<br>「申請用データ(申請用_2502241757)シート」の内                                                                                                    | F成ジール(QSOテータ集計、提出編)(Ver. 3.2) 閉じる Hoatlosを開稿欄 取得GSVフィル名:2025_TESTLOGLIST-6月.csv 交信記録日時 25/04/01 21:49J~25/07/02 23:14J CSVフィルの交信作載:1087 件 取得GSVフィルはり、カドラリーンパ局にの交信情報全でを抽出、その際 提出消GSOデーター覧シートが存在する場合、当該文信データを除外して出力したシートです。 カードラリーンパー局にの文信、ポイントアップ(日、移動)データをピックアップして出力したシートです。 後:16月 ポイントアップ対象交信数:31件  I訳 詳細はファイル内の当該シートを参照してください                                                                                                    | 「CardRallyGIFU(申請者用)」画面<br>では、 読み込んだCSVファイルから、<br>「提出済QSOデータ一覧」に登録された<br>8回分の提出済データと照合し、排除された                                                                                                    |
| コードラリー GIFU」 提出用ファイルイ<br>HamLogOSOデータ取得(準備作業)<br>いデータシート情報<br>コードラリーOSOデータ シート<br>出力(申請用)シート名:申請用_2502241757 ※<br>コードラリーメンバー有効交信数:481 件(メンバー長<br>部門・ラット出力電業<br>「申請用データ(申請用_2502241757)シートJの炉<br>提出用ファイルへ出力するメンバーを絞り込み、指知                                                                                                    | F成ジール(QSOデータ集計、提出編)(Ver. 3.2) 閉じる<br>Natioを取得機構<br>取得CSVファイル名:2025_TESTLOGLIST-6月.csv<br>交信記録日時 25/04/01 21:49J~ 25/07/02 23:14J<br>CSVファイルの交信件載:1087 件<br>取得CSVファイルも力、ケドラリーンパ気にの交信情報全でを抽出、その際、<br>提出消αSCデーター覧シートが存在する場合、当該交信データを除外して出力したシートです。<br>カードラリーンパー局にの文信、ポイントアップ(日、移動)データをピッDアップして出力したシートです。<br>物子「ジーンパー局」のポイントアップ対象交信数:31 件<br>家 詳細はファイル内の当該シートを参照してください<br>こしたメンパーのみで申請用データシートを出力することができます。                                                                                                    | 「CardRallyGIFU(申請者用)」画面<br>では、 読み込んだCSVファイルから、<br>「提出済QSOデータ一覧」に登録された<br>8回分の提出済データと照合し、排除された<br>内容が、左記画面の「出力データシート情報」                                                                                          |
| コードラリー GIFU」 提出用ファイルイ<br>HamLogOSOデータ取得(準備作業)<br>いデータシート情報<br>コードラリーQSOデータ シート<br>出力(申請用)シート名:申請用_2502241757 ※<br>コードラリーメンバー有効交信数:481 件(メンバー板<br>講用データレーは3篇<br>「申請用テータ(申請用)を3027(一を絞り込み、指語<br>メンバー局 選択数:16                                                                                                    | F成ジール(QSOテータ集計、提出編)(Ver. 3.2)         閉じる           HanLog 即得編         第           WRGSVファイル名:2025_TESTLOGLIST-6月.csv         交信記録日時 25/04/01 21:49」~ 25/07/02 23:14」           CSVファイルの交信件数:1087 件           取得CSVファイルの交信件数:1087 件           取得CSVファイルの交信件数:1087 件           取得CSVファイルの交信体数:057 + 雪シードが存在する場合、当該交信データを除分して出力したシートです。           カードラリーメンバー局との交信、ポイントアップ(日、移動)データをピックアップして出力したシートです。           波:16 局)         ポイントアップ対象支信数:31 件           「訳 詳細はファイル内の当該シートを参照してください<br>こしたメンバーのみで申請用データシートを出力することができます。                                                                                                    | 「CardRallyGIFU(申請者用)」画面<br>では、読み込んだCSVファイルから、<br>「提出済QSOデータ一覧」に登録された<br>8回分の提出済データと照合し、排除された<br>内容が、左記画面の「出力データシート情報」、                                                                                          |
| hードラリー GIFU」 提出用ファイルイ<br>HamLogOSOデータ取得(準備作業)<br>はカデータシート情報<br>・ドラリーQSOデータ シート<br>出力(中請用)シート名: 申請用2502241757 **<br>カードラリーメンパー有効交信数: 481 年(メンパー長<br>「申請用データンート出力編集 「申請用プラム(申請用2502241757)シート」のが<br>提出用ファイルへ出力するメンパーを絞り込み,指語<br>メンパー局 選択数: 16<br>合計ポイント数(P+UP含約): 512                                                                                                    | F成ジール(QSOテータ集計、提出編)(Ver. 3.2) 閉じる Namios型件稿 WRGSVファイル名:2025,TESTLOGLIST-6月.csv 交信記録日時 25/04/01 21:49」~ 25/07/02 23:14」 CSVファイルの交信件数:1087 件  取得CSVファイルの交信作数:1087 件  取得CSVファイルの交信情報会でを抽出、その際、 提出消ASGアーター覧シートが存在する場合、当該交信データを除外して出力したシートです。 カードフリーメンパー局との交信、ポイントアップ(日、移動)データをピックアップして出力したシートです。 歳: 16 局) ポイントアップ対象交信数: 31 件  I訳 詳細はファイル内の当該シートを参照してください こしたメンバーのみで申請用データシートを出力することができます。                                                                                                    | 「CardRallyGIFU(申請者用)」画面<br>では、読み込んだCSVファイルから、<br>「提出済QSOデータ一覧」に登録された<br>8回分の提出済データと照合し、排除された<br>内容が、左記画面の「出力データシート情報」、<br>「申請用データシート出力結果」に表れます。                                                                 |
| hードラリー GIFU」 提出用ファイルイ<br>HamLogQSOデータ取得(準備作業)     dカテータッート体解     カードラリーQSOデータ シート     xカナー体部用シット名:中請用_2502241757 ** カードラリーメンバー有効交信数:481 年(メンバー反     ボカー・ドラリーメンバーを絞り込み、指が<br>メンバー局 選択数:16     合計ボイント数(P-UP含ね):512     けするメンバーを絞り込み場合、対象局をチェックが知知                                                                                                    | F成ジール(QSOテータ集計、提出編)(Ver. 3.2)         閉じる           Humiloz使得補細<br>取得CSVファイル名:2025_TESTLOGLIST=6月.csv<br>交信記録日時 25/04/01 21:49J~25/07/02 23:14J<br>CSVファイルの交信件載2:1087 件            取得CSVファイルの交信件載2:1087 件         取得CSVファイルの交信件載2:05            取得CSVファイルの交信件載2:05年 件             取得CSVファイルの交信件載2:05年 件             取得CSVファイルの交信件載2:05年 件             取得CSVファイルの交信件載2:05年 件             取得CSVファイルの交信作載2:05年 件             取得CSVファイルの交信作載2:05年 件             取得CSVフィルレクシーを参照してください             計算         詳細はファイル内の当該シートを参照してください            ごしたメンバーのみで申請用データシートを出力することができます。             で選択後、「叙込実施」ボタンをクリックし、新たなシートを出力してください。             ・メンバーB& 名信集 P-UP         メンバーB& 名信集 P-UP                                                                                                    | 「CardRallyGIFU(申請者用)」画面<br>では、 読み込んだCSVファイルから、<br>「提出済QSOデータ一覧」に登録された<br>8回分の提出済データと照合し、排除された<br>内容が、左記画面の「出力データシート情報」、<br>「申請用データシート出力結果」に表れます。                                                                |
| hードラリー GIFU」 提出用ファイルイ<br>HamLogQSOデータ取得(準備作業)     hードラリーQSOデータ取得(準備作業)     ホケータシート値報     ホケータシートはのに     ホケータンパー有効交信数:481 件(メンパー系     ホードラリーシンパー有効交信数:481 件(メンパー系     ホードラリーシンパー有効交信数:481 件(メンパー系     ホードラリーシンパー有効交信数:481 件(メンパー系     ホードラリーシンパーを絞り込み、指訴     メンパー局 運服数:16     合計ポイント数(P-UP2をb):512     けするメンパーを絞り込み場合、対象局をチェックパや数     メンパー局象 変換 P-UP     ソンパー基象 変換 P-UP     ソンパー基象 変換 P-UP     ソンパー基象 変換 P-UP     ソンパー基象 変換 P-UP     ソンパー基象 変換 P-UP                                                                                                    | F成ジール(QSOテータ集計、提出編)(Ver. 3.2)         閉じる           Heatlore 取得構要         取得らSVフィイル名:2025_TESTLOGLIST-6月.csv         安信記録日時         25/07/02         23:14.J           CSVフィイル名:2025_TESTLOGLIST-6月.csv         交信記録日時         25/07/02         23:14.J         CSVフィルシスティーク           CSVフィイル名:2025_TESTLOGLIST-6月.csv         交信注録日時         25/07/02         23:14.J         CSVフィルシスティーク           CSVフィルシステイルの交信作載:108 7         作数         108         第ペロンタンパーシング         25/07/02         23:14.J           CSVフィルシスティー 気シートが存在する場合、当該文信データを除外して出力したシートです。         カードラリーンジパー局をの交信,本イントアップス目、移動データをピッグアップして出力したシートです。         カードラリーンジパー局をの交信,本イントアップ対象支信報:31 件           課 詳細はファイル内の当該シートを参照してください         ミレスシンパーのみで申請用データシートを出力することができます。         *         *         *         シパー島る         名信葉 P-UP           ズンパー島を         変信集 P-UP         メンパー島を         名信集 P-UP         メンパー島を         名信集 P-UP         *           ズンパー島を         2         ズロ2015         56         2         ズロ2016         *         1                                                                                                    | 「CardRallyGIFU(申請者用)」画面<br>では、 読み込んだCSVファイルから、<br>「提出済QSOデータ一覧」に登録された<br>8回分の提出済データと照合し、排除された<br>内容が、左記画面の「出力データシート情報」、<br>「申請用データシート出力結果」に表れます。                                                                |
| hードラリー GIFU」 提出用ファイルイ<br>HamLogOSOデータ取得(準備作業)<br>bthデータシート構種<br>ホードラリーOSOデータ シート<br>出力(申請用)シート名:申請用2502241757 ※<br>カードラリーメンバー有効交信数:481 件(メンバー版<br>時間データ(中請用)と502241757)シート」の所<br>理出用ファイルへ出力するメンバーを絞り込み,指述<br>メンバー局 選択数:16<br>合計ポイント数(P-UP含む):512<br>た)パーを絞り込め場合、対象局をチェックパタン<br>メンバー基本 文音数 P-UP メンバー基本 交信数 P-U<br>マ J22RPY 40 2 F J02EAT 24 2                                                                                                    | F成ジール(QSOテータ集計、提出編)(Ver. 3.2) 閉じる NonLong 即指編 取得GSVファイル名:2025_TESTLOGLIST-6月.csv 交信記録日時 25/04/01 21:49J~25/07/02 23:14J CSVファイルの交信件報:1087 件 取得GSVファイルもカ、カードラリーンパ気にの交信情報全でを抽出、その際、 提出消のSOデーター覧シード存在する場合、当該交信データを除外して出力したシートです。 カードラリーンパー局にの交信、ポイントアップ(日、移動)データをピックアップして出力したシートです。 カードラリーンパー局にの交信、ポイントアップ対象交信数:31 件  「訳 詳細はファイル内の当該シートを参照してください こしたメンパーのみで申請用データシートを出力けることができます。  で選択後、「敍込実施」ポタンをクリックし、新たなシートを出力してください。 、メンパーB& 文信集 P-UP マ JG2MNK 57 2 F JG2RLF 56 2 F JG2VCQ 26 1                                                                                                    | 「CardRallyGIFU(申請者用)」画面<br>では、 読み込んだCSVファイルから、<br>「提出済QSOデータ一覧」に登録された<br>8回分の提出済データと照合し、排除された<br>内容が、左記画面の「出力データシート情報」、<br>「申請用データシート出力結果」に表れます。<br>メンバー局を複数選択するため.                                             |
| hードラリー GIFU」 提出用ファイルイ<br>HamLogOSOデータ取得(準備作業)<br>はカデータシート循種     ホードラリーQSOデータ シート<br>出力(申請用)シート名:申請用,2502241757 **<br>カードラリーメンバー有効交信数:481 件(メンバー病<br>P諸用データシート出点業<br>「申請用テータン(申請用 2502241757)シート」の府<br>提出用アライレハ出力するメンバーを絞り込み、指語     メンバー局 選択数:16     合計ポイント数(中止)を約):512     ゴカするメンバーを終り込らせ場合、対象感をチェックパ均。     メンバー局 変付数 = P=U<br>ズ JE2RPY 40 2 デ JQ2EAT 24 2<br>ズ JHOHOD 27 2 デ JJ2EAT 24 2                                                                                                    | F成ジール(QSOデータ集計、提出編)(Ver. 3.2)         閉じる           HanLog 即指編<br>取得CSVファイル名:2025_TESTLOGLIST-6月.csv<br>交信記録日時 25/04/01 21:49J~25/07/02 23:14J<br>CSVファイルの交信件載:1087件            取得CSVファイル名:2025_TESTLOGLIST-6月.csv<br>交信記録日時 25/04/01 21:49J~25/07/02 23:14J<br>CSVファイルの交信件載:1087件            取得CSVファイル名:2025_TESTLOGLIST-6月.csv<br>交信記録日時 25/04/01 21:49J~25/07/02 23:14J            取得CSVファイルの交信件載:1087件             取得CSVファイルの交信件載:1087件             取得CSVファイルの交信体表:1087件             取得CSVファイルの交信作載:15年             取得CSVフィルの交信作載:15年             取得CSVファイルの交信作載:15年             取得CSVフィルの交信作載:15年             取りついのでしまのたちまたまたまたまた             アドジーンンパー局を 文信集 P-UP         メンパー局を 文信集 P-UP         メンパー局を 文信集 P-UP           マ JG2MNK         57         2         「JG2RLF         56         2         「JG2VCQ         26         1           マ JH2WFZ         25         1         FJI2EQL         34         3         「JI2EUI         11         0                                                                                                    | 「CardRallyGIFU(申請者用)」画面<br>では、読み込んだCSVファイルから、<br>「提出済QSOデータ一覧」に登録された<br>8回分の提出済データと照合し、排除された<br>内容が、左記画面の「出力データシート情報」、<br>「申請用データシート出力結果」に表れます。<br>メンバー局を複数選択するため、                                              |
| hamLogOSOデータ取得(準備作業)     HamLogOSOデータ取得(準備作業)     HamLogOSOデータ取得(準備作業)     Bカデータシート値幅     hードラリーQSOデータ シート     まカデータシート出力に     サードラリーメンパー有効交信数:481 件(メンパー長     サードラリーメンパー有効交信数:481 件(メンパー長     サードラリーメンパー有効交信数:481 件(メンパー長     サージーメンパーを検り上するメンパーを検び込み、     はは     ボーン・ロンパーを検り上するよンパーを検びしたも、     オンパータ 選択数:10     合きポイント数(PーUP含む):512     けつするメンパーを使りしたも場合 美ですりの大切     ジンパー局 選択数:10     合きポイント数(PーUP含む):512     けつするメンパーを使りしたるも、514     ジンパー局 選択数:10     合きポイント数(PーUP含む):512     ジンパー局 変化数 PーU     ジンパー局 全数 PーU     ジンパーを検りしたも場合 メモルチェンパータ     ジンパー局 を含数 PーU     ジンパー局を含む PーU     ジンパー局 を含数 PーU     ジンパー局 を含む PーU     ジンパー局 マ JU2JRN     ち 2                                                                                                    | F成ジール(QSOテータ集計、提出編)(Ver. 3.2)     閉じる       Humiloat 取得福祉<br>取得GSVファイル名:2025_TESTLOGLIST=6月.csv<br>交信記録日時 25/04/01 21:49J ~ 25/07/02 23:14J<br>CSVファイルの交信件載:1087 件        取得CSVファイルの交信件載:1087 件     取得CSVファイルの交信件載:1087 件       取得CSVファイルの交信件載:1087 件       取得CSVファイルの交信件載:1087 件       取得CSVファイルの交信件載:1087 件       取得CSVファイルの交信件載:1087 件       取得CSVファイルの交信件載:108 からったな場合、当該文信子ータを除外して出力したシートです。<br>カードファノンパー局にの交信、ポイントッラブ(B、移動)データを2079プレて出力したシートです。<br>歳:16 局)       ポイントアップ対象交信数:31 件       「課 詳細はファイル内の当該シートを参照してください。       * メンパーB& 文信集 P-UP       メンパーB& 文信集 P-UP       メンパーB& 文信集 P-UP       * メンパーB& 文信集 P-UP       * メンパーB& 文信集 P-UP       * メンパーB& 文信集 P-UP       * メンパーB& 文信集 P-UP       * メンパーB& 文信集 P-UP       * ジパーB& 文信集 P-UP       * ジパーB& 文信集 P-UP       * ジパーB& 文信集 P-UP       * ジパーB& 文信集 P-UP       * ジパーB& 文信集 P-UP       * ジパーB& 文信集 P-UP       * ジパーB& 文信集 P-UP       * ジパーB& 文信集 P-UP       * ジパーB       * ジパーB       * ジパーB       * ジパーB       * ジパーB       * ジパーB       * ジパーB       * ジパーB       * ジパーB       * ジパーB       * ジパーB       * ジパーB       * ジパーB       * ジパーB       * ジパーB       * ジパーB                                                                                                    | 「CardRallyGIFU(申請者用)」画面<br>では、読み込んだCSVファイルから、<br>「提出済QSOデーター覧」に登録された<br>8回分の提出済データと照合し、排除された<br>内容が、左記画面の「出力データシート情報」、<br>「申請用データシート出力結果」に表れます。<br>メンバー局を複数選択するため、<br>一旦、メンバー局の√をすべてクリアするため                     |
| ウードラリー GIFU」提出用ファイルイ<br>HamLogOSOデータ取得(準備作業)           地方ニッシューは縮         *           カードラリーOSOデータ取得(準備作業)         *           カードラリーOSOデータ シート         *           カードラリーOSOデータ シート         *           カードラリーASOデータ シート         *           カードラリーメンバー布効交信数:481 件(メンバー気)         *           中国用データシート出力編集         *           「申請用データシート出力編集         *           「申請用データン(申請用 2502241757)シートJのが<br>提出用ファイルへ出力するメンバーを絞り込み、指数<br>メンバー局 選択数:16           合計ポイント数(P-UP280):512         *           ・コカーを数 交配 P-UP なり:512         *           ジンバーる 変氏数 P-UP なり:512         *           ジンパーを絞り込む場合、対象 局を手りのが知込<br>シンパー最多 交配 P-UP なり:512         *           ジンパーを絞り込む場合、対象 局を手りりが知込<br>シンパー島を 交配 P-UP なり:512         *           ジンパーを絞り込む場合、対象 局を手りりが知込<br>シンパー島を 支配 P-UP         *           ジンパーを取り込む場合、対象 局を手りりの認<br>シンパーションパー P なの目を 支配 P-UP         *           ジンパーを取り込む場合、対象 のののののののののののののののののののののののののののののののののののの                                                                                                    | F成ジール(QSOテータ集計、提出編)(Ver. 3.2)         閉じる           Namice 取得解         取得らSVフィルA:2025_TESTLOGLIST-6月.csv         安信記録日時         25/07/02         23:14.J           QSVフィルA:0205_TESTLOGLIST-6月.csv         安信記録日時         25/07/02         23:14.J         QSVフィルA:0         25/07/02         23:14.J           QSVフィルA:0, カードラリージンパ局にの交信情報会てを抽出、その際、         提出消αSOデーター覧シートが存在する場合、当該文信子ータを除外して出力したシートです。         カードラリージンパー局にの交信。ポイントアラブス(見)、移動データをビタカアップして出力したシートです。         カードラリージンパー局にの交信。ポイントアップ対象支信数:31 件           訳 詳細はファイル内の当該シートを参照してください         ミレメンパー局のので申請用データシートを出力することができます。         マ         ア・ロー         メンパー島& 文信集 P-UP         メンパー島& 文信集 P-UP         マ JG22MIK         ジ JG2RLF         56         2         ジ JG2VCQ         26         1           マ JG22MIK         57         2         ブ JG2RLF         56         2         マ JG2VCQ         26         1           マ JMとWFZ         2         7         JG2RLF         56         2         マ JG2VCQ         26         1           マ JM2WFZ         2         7         JG2KPL         48         3         3         7                                                                                                    | 「CardRallyGIFU(申請者用)」画面<br>では、読み込んだCSVファイルから、<br>「提出済QSOデータ一覧」に登録された<br>8回分の提出済データと照合し、排除された<br>内容が、左記画面の「出力データシート情報」、<br>「申請用データシート出力結果」に表れます。<br>メンバー局を複数選択するため、<br>一旦、メンバー局の、をすべてクリアするため                     |
| ウードラリー GIFU」 提出用ファイルイ<br>HamLogOSOデータ取得(準備作業)                がデータシート植種             ・・・・・・・・・・・・・・・・・・・・・・・・・                                                                                                    | F成ジール(QSOテータ集計、提出編)(Ver. 3.2)     閉じる       Heatlore 取得構要     取得らSVフィイル名:2025_TESTLOGLIST-6月.csv     交信記録日時     25/07/02     23:14.J       CSVフィイル名:2025_TESTLOGLIST-6月.csv     交信記録日時     25/07/02     23:14.J       CSVフィイル名:2025_TESTLOGLIST-6月.csv     交信記録日時     25/07/02     23:14.J       CSVフィイル名:2025_TESTLOGLIST-6月.csv     交信記録日時     25/07/02     23:14.J       CSVフィイル名:2025_TESTLOGLIST-6月.csv     交信記録日時     25/07/02     23:14.J       CSVフィイル名:2025_TESTLOGLIST-6月.csv     交流の     23:07.02     23:14.J       CSVフィイル名:2025_TESTLOGLIST-6月.csv     交流の次     23:07.02     23:14.J       CSVフィイル名:2025_TESTLOGLIST-6月.csv     支流の次     23:07.02     23:07.02       提供のののでの目示用データシートを参照してください     25:07.02     25:07.02     26:02       E型板袋、「絵込実施」ボタンをクリックし、新たなシートを出力してください。     25:07.02     26:02     26:02       で JG2MNK 57 2     F JG2RLF     56:2     F JG2VCQ     26:1       F JG2MK 57 2     F JG2RLF     56:2     F JG2VCQ     26:1       F JG2MK 57 2     F JG2RLF     56:2     F JG2VCQ     26:1       F JG2WFZ     25:1     F JG2RLF     56:2     F JG2VCQ     26:1       F JG2WFZ     25:1     F JO2BWZ     28:2     F JO2KPJ     38:3       F NoLists     F NoLists     F NoLists                          | 「CardRallyGIFU(申請者用)」画面<br>では、読み込んだCSVファイルから、<br>「提出済QSOデータ一覧」に登録された<br>8回分の提出済データと照合し、排除された<br>内容が、左記画面の「出力データシート情報」、<br>「申請用データシート出力結果」に表れます。<br>メンバー局を複数選択するため、<br>一旦、メンバー局の、くをすべてクリアするため<br>「全解除」ボタンをクリックする |
| コードラリー GIFU」提出用ファイルイ<br>HamLogOSO テク取得(準備作業)           い方・タット情報         *           コードラリーQSO データ取得(準備作業)         *           コードラリーQSO データ シート         *           ビカラ・16和         *           コードラリーQSO データ シート         *           ビカラ・ロシート         *           ロードラリーメンバー有効交信数:481 件(メンバー系<br>2017年月)         *           「中請用データ(申請用)シート名:申請用<br>デクリーメンバー本効交信数:481 件(メンバー系<br>2017年月)         *           「日請用データ(申請用)シート名:512<br>カするメンバーを約9込み!48:3 対象局を手129万杯約2<br>メンバー島を変きたいや メンバー島を変きたいや<br>メンバー島を変きたいや メンバー島を変きたいや<br>メンバー島を変きたいや メンバー島を変きたいや<br>メンバー島を変きたいや         *           ブレミストード         40 2<br>ジーノロシストード         *         *           ブレイトンジート         *         *         *           ブレード         *         *         *           ブレード         *         *         *           ブレード         *         *         *           ブレード         *         *         *           ブレード         *         *         *           ブレード         *         *         *           ブレード         *         *         *           ブレード         *         *         *           ブレード         *         *         *           ブレード         *                                                                                                    | F成ジール(QSOデータ集計、提出編)(Ver. 3.2)     閉じる       Natioを取得権観<br>取得GSVフィイル名:2025_TESTLOGLIST-6月.csv<br>交信記録日時 25/04/01 21:49J ~ 25/07/02 23:14J<br>CSVフィイルの交信件載:1087 件<br>取得GSVフィイルはり、カードブリーシンパ局にの交信情報全でを抽出、その際、<br>提出消0300データー覧シートが存在する場合、当該文信データを除外して出力したシートです。<br>カードブリージンパー局にの交信、ポイントアップ(日、移動)データをピッDアップして出力したシートです。<br>カードブリージンパー局にの交信、ポイントアップ目、移動)データをピッDアップして出力したシートです。<br>(数:16 局)       ボイントアップ対象交信執:31 件       副       部はファイル内の当該シートを参照してください、<br>としたメンパーのみで申請用データシートを出力することができます。       で選択後、「敍込実施」ポタンをクリックし、新たなシートを出力してください。       > メンパーB8 文信集 P-UP       ダンパーB8 文信集 P-UP       メンパーB8 文信集 P-UP       メンパーB9 2 F JO2BWZ       28 2 F JO2KPJ 48 3       ア NoLists       ア NoLists       ア NoLists       教授 全解除                                                                                                    | 「CardRallyGIFU(申請者用)」画面<br>では、読み込んだCSVファイルから、<br>「提出済QSOデータ一覧」に登録された<br>8回分の提出済データと照合し、排除された<br>内容が、左記画面の「出力データシート情報」」<br>「申請用データシート出力結果」に表れます。<br>メンバー局を複数選択するため、<br>一旦、メンバー局の、をすべてクリアするため<br>「全解除」ボタンをクリックする  |
| コードラリー GIFU」 提出用ファイルイ<br>HamLogOSOデータ取得(準備作業)           はカデータシート価格         *           ロードラリーQSOデータ取得(準備作業)         *           ロードラリーQSOデータ シート         *           ビカードラリーASOデータ シート         *           セオリーンスパー有効交信数:481 年(メンパー系         *           「福田データシート出力編集<br>「中請用テッタレート出力編集」         *           「単調用テクレム出力するメンパーを絞び込み、指数<br>メンパー局 選択数:16         *           合計ポノント数(P=UP含む):512         ・           カするメンパーを絞び込や場合、対象局をチェックパタン<br>メンパー局 変合数 P=U         ×           ブメパー島を 変合素 P=U         ×           ブレータのの日         27         ジーズ JQ2EAT         24           ブレクロの日         27         ジーズ JQ2EAT         24         2           ブレクロの         27         ジーズ JQ2EAT         24         2           ブJ0HOHD         27         ジーズ JQ2EAT         24         2           ブJ22RPY         40         2         ジーズ JQ2EAT         24         2           ブJ22RPY         40         2         ジース JQ2EAT         2         2           ブJ242NO         47         6         ジーレシントレンス         5         2           ブJ220F         1         NoLists         *         *           市舗田 2500241757                                                                                                    | F成ジール(QSOテータ集計、提出編)(Ver. 3.2)     閉じる       Humilog取得指導<br>取得GSVファイル名:2025_TESTLOGLIST=6月.csv<br>交信記録日時 25/04/01 21:49J ~ 25/07/02 23:14J<br>CSVファイルの交信件載:1087 件     取得CSVファイルの交信件載:1087 件       取得GSVファイル人力、カードラリーンパ気にの交信情報全でを抽出、その際、<br>提出消GSOデーター覧シートが存在する場合、当該交信データを除外して出力したシートです。<br>カードラリーンパー局にの交信、ポイントッマブ(B, 移動)データをピックアップして出力したシートです。<br>点と:16 局) ポイントアップ対象交信載:31 件       課 詳細はファイル内の当該シートを参照してください。       ごと、メンパーのみで申請用データシートを出力けてください。       シスパーB&S 交信東 P-UP       メンパーB&S 交信東 P-UP       メンパーB&S 交信東 P-UP       メンパーB&S 交信東 P-UP       メンパーBAS 交信東 P-UP       メンパーBAS 交信東 P-UP       メンパーBAS 交信東 P-UP       メンパーBAS 交信東 P-UP       メンパーBAS 交信東 P-UP       メンパーBAS 交信東 P-UP       メンパーBAS 支信東 P-UP       メンパーBAS 支信東 P-UP | 「CardRallyGIFU(申請者用)」画面<br>では、読み込んだCSVファイルから、<br>「提出済QSOデータ一覧」に登録された<br>8回分の提出済データと照合し、排除された<br>内容が、左記画面の「出力データシート情報」、<br>「申請用データシート出力結果」に表れます。<br>メンバー局を複数選択するため、<br>一旦、メンバー局の√をすべてクリアするため<br>「全解除」ボタンをクリックする  |
| ウードラリー GIFU」 提出用ファイルイ<br>HamLogOSOデータ取得(準備作業)       あカデータシート価値     *       カードラリーQSOデータ シート     *       ホードラリーQSOデータ シート     *       出力(申請用)シート名: 申請用12502241757 *     *       カードラリーメンパー有効交信数: 481 年 (メンパー板<br>サードラリーメンパー有効交信数: 481 年 (メンパー板<br>サードラリーメンパーク、     *       国語データシート出力編集<br>「申請用データンート出力編集     *       「申請用プラクレー比力編集     *       「申請用プラクレーの含む): 512     *       よンパー局 選択数: 10     *       合計ポイント数(P-UP含む): 512     *       よンパーを絞り込む場合、対象局をチェックボタン<br>シンパー島を変素 P-UP ×ンパー島を変変素 P-UP<br>シンパー島を変素 P-UP ×ンパー島を変変素 P-UP<br>マリーンコパーを絞り込む場合、対象局をチェックボタッボシン<br>マリュ212JRO     47       マ JL2JRO     47     6     マ JL2JRN     5       マ JL2JRO     47     6     マ JL2JRN     5       マ JL2JRO     47     6     マ NoLista     *       中端計するの「申請用 25022+1757<br>上記のシートをがり少など対象シートが時面に表示されます     *     *       第3用27-040-040-05     *     *     *       第3用250-040-05     1     *     *       *     第3日201757     *     *       *     第3日201757     *     *       *     *     *     *       *     *     *     *       *     *     *     *       *     *     *     *       *     *     *     * <td>F成ジール(QSOテータ集計、提出編)(Ver. 3.2)     閉じる       Namicaを取得確確<br/>取得CSVファイル名:2025_TESTLOGLIST-6月.csv<br/>交信記録日時 25/04/01 21:49J ~ 25/07/02 23:14J<br/>OSVファイルの交信件載:1087 件        取得CSVファイルの交信作載:1087 件     取得CSVファイルの交信作載:108 府       取得CSVファイルの交信作載:1087 件     取得CSVファイルの交信作載:108 府       取得CSVファイルの交信作載:1087 件     取得CSVファイルの交信作載:108 府       取得CSVファイルの交信作載:108 府     第40×07/02 23:14J       USVフィルルク、カードラリージンパロレの交信作者:108     108       第間はファイル内の当該シートを含照してください     108       ELメンバーのみで申請用データシートを出力することができます。     110       で選択後、「紋と実施」ボタンをグリックし、新たなシートを出力してください。     2       マノバー島を 26歳 P-UP     メンバー島を 26歳 P-UP       マ JQ2MIK     57     2       マ JQ2MIK     57     2       マ JQ2MIK     57     2       マ JQ2MIK     57     2       マ JQ2MIK     57     2       マ JQ2MIK     57     2       マ JQ2MIK     57     2       マ JQ2MIK     57     2       マ JQ2MIK     57     2       マ JQ2KIK     57     2       マ JQ2KIK     57     2       マ JQ2KIK     57     2       マ JQ2KIK     57     2       マ JQ2KIK     57     2       マ JQ2KIK     57     2       マ JQ2KIK     57     48       マ JQ2KI</td> <td>「CardRallyGIFU(申請者用)」画面<br/>では、読み込んだCSVファイルから、<br/>「提出済QSOデータ一覧」に登録された<br/>8回分の提出済データと照合し、排除された<br/>内容が、左記画面の「出力データシート情報」、<br/>「申請用データシート出力結果」に表れます。<br/>メンバー局を複数選択するため、<br/>一旦、メンバー局の√をすべてクリアするため<br/>「全解除」ボタンをクリックする</td> | F成ジール(QSOテータ集計、提出編)(Ver. 3.2)     閉じる       Namicaを取得確確<br>取得CSVファイル名:2025_TESTLOGLIST-6月.csv<br>交信記録日時 25/04/01 21:49J ~ 25/07/02 23:14J<br>OSVファイルの交信件載:1087 件        取得CSVファイルの交信作載:1087 件     取得CSVファイルの交信作載:108 府       取得CSVファイルの交信作載:1087 件     取得CSVファイルの交信作載:108 府       取得CSVファイルの交信作載:1087 件     取得CSVファイルの交信作載:108 府       取得CSVファイルの交信作載:108 府     第40×07/02 23:14J       USVフィルルク、カードラリージンパロレの交信作者:108     108       第間はファイル内の当該シートを含照してください     108       ELメンバーのみで申請用データシートを出力することができます。     110       で選択後、「紋と実施」ボタンをグリックし、新たなシートを出力してください。     2       マノバー島を 26歳 P-UP     メンバー島を 26歳 P-UP       マ JQ2MIK     57     2       マ JQ2MIK     57     2       マ JQ2MIK     57     2       マ JQ2MIK     57     2       マ JQ2MIK     57     2       マ JQ2MIK     57     2       マ JQ2MIK     57     2       マ JQ2MIK     57     2       マ JQ2MIK     57     2       マ JQ2KIK     57     2       マ JQ2KIK     57     2       マ JQ2KIK     57     2       マ JQ2KIK     57     2       マ JQ2KIK     57     2       マ JQ2KIK     57     2       マ JQ2KIK     57     48       マ JQ2KI                                                                                                    | 「CardRallyGIFU(申請者用)」画面<br>では、読み込んだCSVファイルから、<br>「提出済QSOデータ一覧」に登録された<br>8回分の提出済データと照合し、排除された<br>内容が、左記画面の「出力データシート情報」、<br>「申請用データシート出力結果」に表れます。<br>メンバー局を複数選択するため、<br>一旦、メンバー局の√をすべてクリアするため<br>「全解除」ボタンをクリックする  |
| hunclego SO データ取得(準備作業)     HamLogO SO データ取得(準備作業)     HamLogO SO データ取得(準備作業)     HamLogO SO データ取得(準備作業)     HamLogO SO データ取得(準備作業)     HamLogO SO データ取得(準備作業)     HamLogO SO データ シート     # コーティン・トースのの     # コーティン・トースの     # コーティン・トースの     # コーティン・     # コーティン・     # コーティン・     # コーティン・     # コーティン・     # コーティン・     # コーティン・     # コーティン・     # コーティン・     # コーティン・     # コーティン・     # コーティン・     # コーティン・     # コーティン・     # コーティン・     # コーティン・     # コーティン     # コーティン     # コーティン     # コーティン     # コーティン     # コーティン     # コーティン     # コーティン     # コーティン                                                                                                    | F成ジール(QSOテータ集計、提出編)(Ver. 3.2)     閉じる       Nationを取得確確<br>取得CSVファイル名:2025_TESTLOGLIST-6月.csv<br>交信記録日時 25/04/01 21:49J ~ 25/07/02 23:14J<br>CSVファイルの交信件載:1087 件<br>取得CSVファイルも力、アドフリーンン/(局にの交信情報全でを抽出、その際、<br>提出消GSOデーター覧シートが存在する場合、当該文信データを除外して出力したシートです。<br>カードフリーンンパー局にの交信、ポイントアップ(日、移動)データをピッDアップして出力したシートです。<br>(数:16 局) ポイントアップ対象交信報数:31 件       記 詳細はファイル内の当該シートを参照してください<br>としたメンパーのみで申請用データシートを出力することができます。       で選択後、「絞込実施」ポタンをクリックし、新たなシートを出力してください。       マンパー島各 文信集 P-UP メンパー島各 文信集 P-UP<br>ブ JG2MNK 57 2 デ JG2RLF 56 2 デ JG2VCQ 26 1<br>マ JH2WFZ 25 1 デ JG2RLF 56 2 デ JG2VCQ 26 1<br>マ JH2WFZ 25 1 デ JG2RLF 56 2 デ JG2VCQ 26 1<br>マ JH2WFZ 25 1 デ JG2RLF 56 2 デ JG2VCQ 26 1<br>マ JH2WFZ 25 1 デ JG2RLF 56 2 デ JG2VCQ 26 1<br>マ JH2WFZ 25 1 デ JG2RLF 56 2 デ JG2VCQ 26 1<br>マ JH2WFZ 25 1 デ JG2RLF 56 2 デ JG2VCQ 26 1<br>マ JH2WFZ 25 1 デ JG2RLF 56 2 デ JG2VCQ 26 1<br>マ JH2WFZ 25 1 デ JG2RLF 56 2 デ JG2VCQ 26 1<br>マ JH2WFZ 25 1 デ JG2RLF 56 2 デ JG2VCQ 34 3<br>ア NoLists ア NoLists ア NoLists       ア NoLists     ア NoLists       ア NoLists     ア NoLists       マ 知道会後申請用データシート:     全選択 全解除<br>イ油データのみ、一括でON.OFF操作が可能                                                                                                    | 「CardRallyGIFU(申請者用)」画面<br>では、読み込んだCSVファイルから、<br>「提出済QSOデータ一覧」に登録された<br>8回分の提出済データと照合し、排除された<br>内容が、左記画面の「出力データシート情報」、<br>「申請用データシート出力結果」に表れます。<br>メンバー局を複数選択するため、<br>一旦、メンバー局の√をすべてクリアするため<br>「全解除」ボタンをクリックする  |
| ウードラリー GIFU」 提出用ファイルイ<br>HamLogOSOデータ取得(準備作業)           Bカデータシート価報         *           カードラリーOSOデータ シート         *           カードラリーOSOデータ シート         *           カードラリーOSOデータ シート         *           カードラリーASOデータ シート         *           カードラリーASOデータ シート         *           プログレンパー有効交信数:481 年(メンパー版<br>ア国用データン・ト出力編集         *           P時用データン・ト出力編集         *           P時用データン・ト出力編集         *           Pは用アックレービングンパークの空なシンパーを絞び込み、活動<br>メンパー局 選択数:10         *           合計ポイント数(P-UP2なり:512         *           ジカバー島を X6歳 P-UP メンパー局を X6歳 P-UP<br>メンパー局 変 X5 = **********************************                                                                                                    | F成ジール(QSOテータ集計、提出編)(Ver. 3.2)     閉じる       Namicaを取得編集     取得GSVファイル名:2025_TESTLOGLIST-6月.csv     交信記録日時 25/04/01 21:49J ~ 25/07/02 23:14J       OSVファイルの交信件載:1087 件     取得GSVファイルの交信件載:1087 件       取得GSVファイルの交信作載:1087 件     取得GSVファイルの交信作載:2025_TESTLOGLIST-6月.csv       支信集数:1087 年     取得GSVファイルの交信作載:2025_TESTLOGLIST-6月.csv       支GVフィルの力、デーラージンパにした空気のファイルの交信作載:2025_TESTLOGLIST-6月.csv     支信       取得GSVファイルの交信作載:1087 件     取得GSVファイルのシーンの       取得GSVファイルの交信作載:1087 件     取例       取:108]     ボイントアップス       取りより、「したシリアクリンパ「したの交信, ポイントアップ(B, 移動) - 少をやクアップして出力したシートです。       次:1080     ボイントアップ対象交信数:31 件       IIIIIIIIIIIIIIIIIIIIIIIIIIIIIIIIIIII                                                                                                    | 「CardRallyGIFU(申請者用)」画面<br>では、読み込んだCSVファイルから、<br>「提出済QSOデーター覧」に登録された<br>8回分の提出済データと照合し、排除された<br>内容が、左記画面の「出力データシート情報」、<br>「申請用データシート出力結果」に表れます。<br>メンバー局を複数選択するため、<br>一旦、メンバー局の、をすべてクリアするため<br>「全解除」ボタンをクリックする  |

③絞込実施前にチェックボタンの√を外します

「全解除」ボタンクリックにより、すべてのメンバー局の↓がクリアされます。 は用データシート出力編集 「申請用データ(申請用\_2502241757)シート」の内訳 詳細はファイル内の当該シートを参照してください 提出用ファイルへ出力するメンバーを絞り込み、指定したメンバーのみで申請用データシートを出力することができます。 メンバー局 選択数 : 合計ポイント数(P-UP含む): 出力するメンパーを絞り込む場合、対象局をチェックボタンで選択後、「絞込実施」ボタンをクリックし、新たなシートを出力してください。 メンパー島を 文信数 P-UP メンパー島を 文信数 P-UP メンパー島を 文信数 P-UP メンパー島を 文信数 P-UP 交信教 P-UP □ JE2RPY 40 2 □ JG2EAT 24 2 □ JG2MNK 57 2 □ JG2RLF 56 2 □ JG2VCQ 26 1 LINGHOD 27 2 LIN2LYU 8 0 LIN2WFZ 25 1 LIN2EQL 34 3 LIN2FUL 11 0 □ JL2JR0 47 6 □ JL2JRN 5 2 □ JM2VVH 39 2 □ J02BWZ 28 2 □ JQ2KPJ 48 3 □ JR2GEF 6 1 1 NoLists 1 NoLists 1 抽出対象の「申請用テータシート」 全選択 全解除 有効テータのみ、一括でON.OFF操作 ④出力対象局に√を入れ、絞込を実施します。 下記例では、メンバー7局を選択し、「絞込実施 |ボタンをクリックします。 7 局選択 [ / により、 単調研-タシット出力編集 「申請用データ(申請用\_2502241757)シート」の内訳 詳細はファイル内の当該シートを参照してください 「<u>提出用ファイルへ出力するよンバーを</u>絞り込み、指定したメンバーのみで申請用データシートを出力することができます。 申請用データシート出力結果の メンバー局 選択数 :7 メンバー局 選択数:7 合計ポイント数(P-UP含む): 112 出力するスプバーを取り込む場合、対象局をチェックボタンで選択後、「較込実施」ボタンをクリックし、新たなシートを出力してください。 メンパー島を交信後 P-UP メンパー島を交信後 P-UP メンパー島を交信後 P-UP メンパー島を交信後 P-UP メンパー島を交信後 P-UP 合計ポイント数(P-UP含む):112 JE2RPY 40 2 JG2EAT 24 2 JG2MNK 57 2 JG2RLF 56 2 JG2VCQ 26 1 の各値が設定される □ JH0H0D 27 2 □ JH2LYU 8 0 □ JH2WFZ 25 1 □ JI2EQL 34 3 □ JI2FUI 11 0 □JL2JR0 47 6 V JL2JRN 5 2 JM2VVH 39 2 J02BWZ 28 2 JQ2KPJ 48 3 JR2GEF 6 1 NoLists No Microsoft Excel × VoLists 抽出対象の「申請用データシート」 全選択 全解除 「申請用\_2502241817」シートを 本ファイルの最後尾に出力しました。 **絞込実施** 申請用\_2502241757 上記のシート名クリックで対象シートが前面に データのみ、一括でON,OFF操作が可能 提出用ファイル出力 ОК 提出用ファイル出力画面表示 提出用ファイルを、選択した申請用テータシートから作成します。 (5)~ ⑤絞込後申請用データシート「申請用 2502241817」が出力される。 「提出用ファイル出力画面表示」ボタンをクリックします。 抽出対象の「申請用データシート」 全選択 全解除 较込実施 申請用\_2502241817 申請用\_2502241757 絞込実 上記のシート名クリックで対象シートが前面に表示されます 有効データのみ、一括でON OFF操作が可能 提出用ファイル出力 提出用ファイルを、選択した申請用テータシートから作成します。 提出用ファイル出力画面表示 IG2EAT 18:10 7.06 SSR 5/06/11 25/06/11 JH2WFZ 132.8 FM. 20:03 音OSOデーター智 CardBally2025 新たなシート「申請用\_2502241817」が追加 **6**~ ⑥「カードラリーGIFU 提出用ファイル出力」画面が表示される。 提出用ファイル出力条件を設定(通常は表示された状態でOK)し、「提出用ファイル出力」ボタンをクリックします。 カードラリーGIFU 提出用ファイル出力 【提出用ファイル出力条件の設定】 カードラリーGIFU 提出用ファイル出力

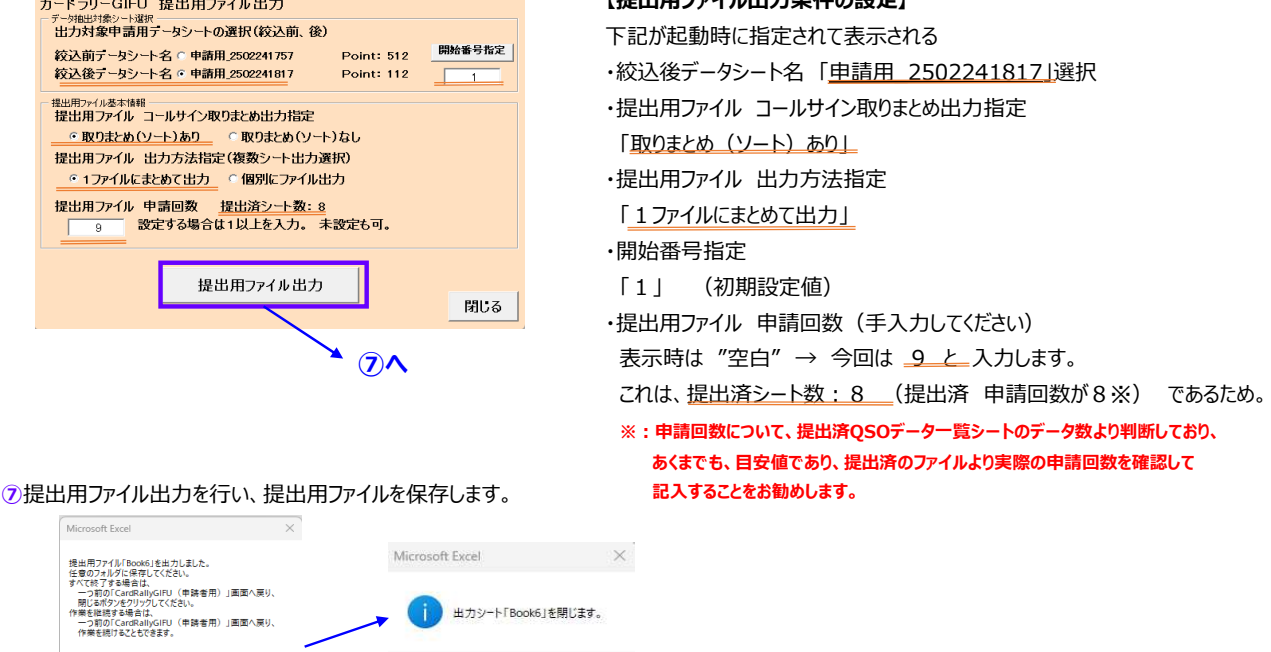

★⑧ ファイル保存へ

OK

OK

⑧「名前を付けて保存」画面が表示され、提出用ファイル名を付与し保存します。 【提出用ファイル保存】 🚺 名前を付けて保存 ペ 
 代出用ファイルの検索
 ペ
 ペ
 ペ
 ペ
 ペ
 ペ
 ペ
 ペ
 ペ
 ペ
 ペ
 ペ
 ペ
 ペ
 ペ
 ペ
 ペ
 ペ
 ペ
 ペ
 ペ
 ペ
 ペ
 ペ
 ペ
 ペ
 ペ
 ペ
 ペ
 ペ
 ペ
 ペ
 ペ
 ペ
 ペ
 ペ
 ペ
 ペ
 ペ
 ペ
 ペ
 ペ
 ペ
 ペ
 ペ
 ペ
 ペ
 ペ
 ペ
 ペ
 ペ
 ペ
 ペ
 ペ
 ペ
 ペ
 ペ
 ペ
 ペ
 ペ
 ペ
 ペ
 ペ
 ペ
 ペ
 ペ
 ペ
 ペ
 ペ
 ペ
 ペ
 ペ
 ペ
 ペ
 ペ
 ペ
 ペ
 ペ
 ペ
 ペ
 ペ
 ペ
 ペ
 ペ
 ペ
 ペ
 ペ
 ペ
 ペ
 ペ
 ペ
 ペ
 ペ
 ペ
 ペ
 ペ
 ペ
 ペ
 ペ
 ペ
 ペ
 ペ
 ペ
 ペ
 ペ
 ペ
 ペ
 ペ
 ペ
 ペ
 ペ
 ペ
 ペ
 ペ
 ペ
 ペ
 ペ
 ペ
 ペ
 ペ
 ペ
 ペ
 ペ
 ペ
 ペ
 ペ
 ペ
 ペ
 ペ
 ペ
 ペ
 ペ
 ペ
 ペ
 ペ
 ペ
 ペ
 ペ
 ペ
 ペ
 ペ
 ペ
 ペ
 ペ
 ペ
 ペ
 ペ
 ペ
 ペ
 ペ
 ペ
 ペ
 ペ
 ペ
 ペ
 ペ
 ペ
 ペ
 ペ
 ペ
 ペ
 ペ
 ペ
 ペ
 ペ
 ペ
 ペ
 ペ
 ペ
 ペ
 ペ
 ペ
 ペ
 ペ
 ペ
 ペ
 ペ
 ペ
 ペ
 ペ
 ペ
 ペ
 ペ
 ペ
 ペ
 ペ
 ペ
 ペ
 ペ
 ペ
 ペ
 ペ
 ペ
 ペ
 ペ
 ペ
 ペ
 ペ
 ペ
 ペ
 ペ
 ペ
 ペ
 ペ
 ペ
 ペ
 ペ
 ペ
 ペ
 ペ
 ペ
 ペ
 ペ
 ペ
 ペ
 ペ
 ペ
 ペ
 ペ
 ペ
 ペ
 ペ
 ペ
 ペ
 ペ
 ペ
 ペ
 ペ
 ペ
 ペ
 ペ
 ペ
 ペ
 ペ
 ペ
 ペ
 ペ
 ペ
 ペ
 ペ
 ペ
 ペ
 ペ
 ペ
 ペ
 ペ
 ペ
 ペ
 ペ
 ペ
 ペ
 ペ
 ペ
 ペ
 ペ
 ペ
 ペ
 ペ
 ペ
 ペ
 ペ
 ペ
 ペ
 ペ
 ペ
 ペ
 ペ
 ペ
 ペ
 ペ
 ペ
 ペ
 ペ
 ペ
 ペ
 ペ
 ペ
 ペ
 ペ
 ペ
 ペ
 ペ
 ペ
 ペ
 ペ
 ペ
 ペ
 ペ
 ペ
 ペ
 ペ
 ペ
 ペ
 ペ
 ペ
 ペ
 ペ
 ペ
 ペ
 ペ
 ペ
 ペ
 ペ
 ペ
 ペ
 ペ
 ペ
 ペ
 ペ
 ペ
 ペ
 ペ
 ペ
 ペ
 ペ
 ペ
 ペ
 ペ
 ペ
 ペ
 ペ
 ペ
 ペ
 ペ
 ペ
 ペ
 ペ
 ペ
 ペ
 ペ
 ペ
 ペ
 ペ
 ペ
 ペ
 ペ
 ・任意のフォルダを指定し、 ← → ~ ↑ 
PC > Windows (C) > カードラリー岐阜 > 提出用ファイル Q 整理 • 新しいフォルダー ファイル名を入力し保存します。 Q - 0 2 ピクチャ ☑ ピクチャ 
 Ø ミュージック 
 ジェージック 
 ジェージック 
 ビデオ 
 マニュアル
 キャプチャ画像 X X X X 例:申請9-x回目 JA2000.xlsx 申請1-2回 申請3-4回 申請5-6回 申請7-8回 目\_JA2OO 目\_JA2OO 目\_JA2OO 目\_JA2OO 📒 提出用ファイル 📁 セキュリティ警告 ※1:「保存(S)」ボタンをクリックした場合 💭 PC 開いていたExcelファイルにファイル名が Microsoft 付与されExcelファイルが閉じます。 ファイル名(III): 申請9-x回目\_JA2OOO.xlsx ファイルの種類 作成者: 守古田 97: 970-610 941-10-810 ※2:「キャンセル」ボタンをクリックした場合 □ 縮小版を保存する ファイル保存されず、開いていたBookファイルが ツール(L) ▼ 保存(S) キャンセル へ フォルダーの非表示 表示されたままの状態となる。 内容を確認し、保存終了するか、 **9^**(**%**1) **9^** (**※**2) 保存せずBookファイルを閉じることもできます 9提出用ファイル出力後の提出用ファイル出力画面状態 【提出用ファイル出力後の画面変化】 カードラリーGIFU 提出用ファイル出力 下記が起動時の表示と異なる部分と説明 データ抽出対象シート選択 出力対象申請用データシートの選択(絞込前、後) ・ 絞込後データシート名「申請用\_2502241817」 選択出力されたため 絞込前テータシート名 🥤 Point: 512 開始番号指定 絞込後テータシート名 • 申請用\_2502241817 Point: 112 87 絞込前データシート名が選択不可状態となる 提出用ファイル基本情報 提出用ファイル コールサイン取りまとめ出力指定 ·開始番号指定 ● 取りまとめ(ソート)あり ○ 取りまとめ(ソート)なし 提出用ファイル 出力方法指定(複数シート出力選択) 「87」 申請用 250241817シートの86行目までのデータを • 1ファイルにまとめて出力 • 個別にファイル出力 提出用ファイルに出力したため、開始番号位置を次の開始行 提出用ファイル 申請回数 提出済シート数:8 設定する場合は1以上を入力。 未設定も可。 12 を指定してます。 ・提出用ファイル 申請回数 提出用ファイル出力 「12|開始時は9と指定していたが、 閉じる 今回の出力が3シート分であったため、9+3=12となります。 「提出用ファイル出力」画面が閉じ、前画面「CardRallyGIFU(申請者用)」画面。 に戻ります。 この後の作業としては、 提出用ファイルを再表示して、申請者の情報等を入力、確認し、事務局へ提出します。

⑩提出用ファイル出力後、申請日、申請者情報、申請回数等を入力(確認)

例では、3つのシートが出力されており、各シートに正常にデータ出力がされており、申請日、申請者情報等を確認、入力を実施してください。

| イル ホーム          | 挿入 /               | ーッレイ    | アウト         | 数式 デー          | 夕 校      | 間 表示 開発      | ヘルプ                 |  |  |  |
|-----------------|--------------------|---------|-------------|----------------|----------|--------------|---------------------|--|--|--|
| 1 *             | : × •              | / fx    | ,           | <b>ゥ</b> ードラリー | GIFU202  | 25 申請用紙      | 申請日                 |  |  |  |
| A B C D E       | FGHI               | J K     | LM          | N O P          | QR       | S T U        | [v   w ]            |  |  |  |
| カードラ            | y — GIFU           | 2025    | 申 #         | 用紙             | 申請       | 日: ××月       | ххĦ                 |  |  |  |
| コールサイン          | 142000             |         |             | Æ ∰ ∓xxx-x     | axx 植象系统 | RHXXPTX-X    |                     |  |  |  |
| 888<br>         | <b>6.4.</b> 270    |         |             |                |          |              |                     |  |  |  |
| e-mail:         | sift2024933333 and | )<br>)r |             |                | 1        | Sector 1     | (4-2-27)<br>12 (63) |  |  |  |
| 史操李武士李亮让他来      | 140 ccett n6 8 ca  | -       | ,           | 建築 甲酸回安        | 2 BB     | 中國科全<br>私达方物 | 10001000            |  |  |  |
| ND 884.8        | CONF               | RAR     | e-r         | 644            | Physics  | QTH          | eo#                 |  |  |  |
| 1 正沙宁           | JUSEAT             | 7.071   | 268         | 25/04/28       | 18:11    | <b>收</b> 息作  |                     |  |  |  |
| 2 伊奈彼神社         | JCEBAT             | 7.05[   | 868         | 25/05/02       | lanı     | et R. HT     |                     |  |  |  |
| 3 爭力維持社         | JGREAT             | 7.05[   | 868.        | 25/16/09       | 17:47    | <b>把</b> 乱打  | 1                   |  |  |  |
| 4 美潮國分中         | CEBAT              | 7.057   | ste.        | 25/16/22       | 18.02    | 经单行          |                     |  |  |  |
| 5 示服尽清宫         | CEBAT              | 7.009   | \$\$8       | 25/05/24       | 17:28    | 肥肥村          |                     |  |  |  |
| 6 飛艇一喜水爆神社      | JCIEAT             | 7.051   | \$\$8       | 25/16/27       | 19:18    | 168.0        | -                   |  |  |  |
| 7 ******        | CIBAT              | 7.08    | \$48        | 25/05/28       | 1756     | 168.H        |                     |  |  |  |
| 5 B <b>65</b> + | CIBAT              | 7.048   | ¥6          | 25/06/01       | 17:44    | 結果有          | -                   |  |  |  |
|                 | ICERAT             | 7.051   | N/R         | 25/06/04       | 1728     | #8.#         | -                   |  |  |  |
| 10 65.572       | ICERAT             | 7.009   | ale.        | 25/16/08       | 1729     | #8.#         |                     |  |  |  |
| ****            | ITTRAT.            | 7.063   | etn.        | Canema         | 17.02    | 82.H         |                     |  |  |  |
| 12 消费2434       | INCREAT (2         | £10 8   | 1994        | 25/05/19       | 13.99    | 1.54         | e-ce N              |  |  |  |
| 10 tomminute    | 6190770            | 472.0   | -           | 250500         | 13/20    |              | e-ne M              |  |  |  |
| LA NEWA         | ITDITO             | 472.8   |             | 25/76/76       | 20.00    |              | 3.000 0             |  |  |  |
| II NEGT         | annere a           | 401.0   | CM          | La fre fra     | 2010     |              |                     |  |  |  |
| 1.5 HER.T       | JUEVOR             | 442.8   | TH.         |                | 20:10    |              | -                   |  |  |  |
| 16 小田電客         | JUSNOB             | 412.8   | 5214        | 22/06/08       | 20.00    | er.o         |                     |  |  |  |
| [7] 日/3田/5第1年   | ICENCIE            | 402.78  | (7)4        | 52/06/09       | 20:10    | EX.T         | -                   |  |  |  |
| 18 动格子          | THEMEZ             | 62.8    | <b>1734</b> | 25/06/07       | 20:11    | AIST         |                     |  |  |  |
| [9] 甘甫美寺        | REWEZ              | 402.8   | P34         | 25/06/08       | 20:00    | 教性村          |                     |  |  |  |
| 20 別府観書堂        | INSMAZ             | 432.78  | 1774        | 25/06/09       | 20:11    | 現代が          |                     |  |  |  |
| 21 萬奈寺          | 1.21114            | 430.[9  | 858         | 25/04/05       | 22.02    | ज सं         |                     |  |  |  |
| 22 秋岳観書堂        | R.2.1919           | 430.31  | 888.        | 25/14/12       | 22.01    | G            |                     |  |  |  |
| 23 星首神社         | L2RN               | 430.[9  | 888.        | 25/04/19       | 22.01    | G &          | e-0e 8              |  |  |  |
| 24 史景寺          | 1.2.1814           | 430.19  | \$\$8       | 25/04/19       | 22.91    | Ge           | P-0P 8              |  |  |  |
| 25 進展寺          | IL2/RIV            | 430.19  | \$\$8       | 25/05/17       | 22.54    | G.C.         |                     |  |  |  |
| 26 千代祭務荷神社      | racef              | 7.048   | \$48        | 25/04/20       | 1455     | 大極村          |                     |  |  |  |
| 27 日吉神社         | RACEF              | 7.051   | \$4B        | 25/05/18       | 7:10     | 大通村          |                     |  |  |  |
| 28 马利林寺         | RECEP              | 7.048   | \$4B        | 25/06/07       | 23:20    | 大極市          |                     |  |  |  |
| 29 谷後山 華兼寺      | RECEP              | 7.05)   | 24B         | 25/06/08       | 7.65     | 大極市          |                     |  |  |  |
| 30 南宫大社         | macage/2           | 432.8   | 174         | 25/76/19       | 10:08    | 大短村          | P-OF B              |  |  |  |
| 31 円線中          | macrum/2           | 432.8   | 1734        | 25/05/19       | 10:25    | 大短市          | P-OP B              |  |  |  |

【提出用ファイル 3シート分出力例】 申請日、コールサイン、お名前、電話番号、email、住所、 払込方法欄の各情報は、この手順の最初に記入した値が No.1~No.3のシートへ転記されており、 申請回数は、No.1が "9回目" ~ No.3が"11回目"が 自動で加算設定されてます。

ここで申請者の情報等の訂正は各シート毎に実施してください。

事務局への提出は1ファイルに複数のシートを含めて実施することも 可能です。

| + -                           | K A                          | 5 0   | - 0      | 1511203     | 5                                   | da         | 15                                                       | m                         |            |      | -     | a la constante da la constante da la constante | i#       |        |       |                |           | 8   |      |      |     | ٦.          |   |            |     |         |     |      |   |   |
|-------------------------------|------------------------------|-------|----------|-------------|-------------------------------------|------------|----------------------------------------------------------|---------------------------|------------|------|-------|----------------------------------------------------------------------------------------------------|----------|--------|-------|----------------|-----------|-----|------|------|-----|-------------|---|------------|-----|---------|-----|------|---|---|
|                               | P .                          |       |          | -           |                                     | -          | 875                                                      | <i>m</i>                  |            | HL.  |       |                                                                                                    | 10       | H      |       |                |           | л   | ~    | ~    | н   | -           |   |            |     |         |     |      |   |   |
| コールサイン                        |                              |       | JA200    | 5           |                                     |            | 0                                                        | 1 8                       | 8          | TXXX | - XXX | x 暁.                                                                                                    | B.RIAR I | uttaxe | 0x-x  |                |           |     |      |      |     |             |   |            |     |         |     |      |   |   |
| お名前                           |                              |       | 秋島 太     | <b>1</b> \$ |                                     |            |                                                          |                           |            |      |       |                                                                                                    |          |        |       |                |           |     |      |      |     |             |   |            |     |         |     |      |   |   |
| 電話番号                          |                              | 0     | -XXXX-0- | 3000K       |                                     | 19 2 2 3   |                                                          |                           |            |      |       |                                                                                                    |          |        |       |                |           |     |      |      |     |             |   |            |     |         |     |      |   |   |
| e-mail:                       | e-mail: git/0240-coccr.ne.jp |       |          |             |                                     |            |                                                          |                           |            |      |       |                                                                                                    |          | 前提到金   |       |                |           | 観込  |      |      |     |             |   |            |     |         |     |      |   |   |
| 記載事項が事実に相違ないことも私の名言において誓的します。 |                              |       |          |             | <b>J</b> .                          |            | i#                                                       | a a                       | 利益回数 10 回日 |      |       |                                                                                                    |          | 14.33  | 远方法   |                |           | 注語り | 210  |      |     |             |   |            |     |         |     |      |   |   |
| NO                            | 38.41.385                    |       | 交信相手     |             | ă                                   | 8          | C D                                                      |                           | E)         | F    | G     | H I                                                                                                    |          |        | < L   | м              | N         |     | 2 F  |      | Q F | 2           | s |            | T   | 1.3     | U   | V    | W |   |
| ao                            | ACTUAS                       | G     | >75-CAL  | L> 1        |                                     | <b>л</b> . | - 1                                                      | κ.                        | >          | IJ   | -     | GIF                                                                                                    | U202     | 5      | 申     | 請              | 用         | 紙   |      | 申    | 请   | 日           | 1 | 2          | к : | x 月     |     | х    | х | H |
| 1 正法寺                         |                              | JG2   | EAT      | 2           | - 12                                | ルサイ        | 2                                                        | JA2000 住 所 Txxx-xxxx 鉄ム県や |            |      |       |                                                                                                    |          |        | 息市:   | and the second | i.        |     |      |      |     |             | _ |            |     |         |     |      |   |   |
| 2 伊奈波                         | 神社                           | JG2   | EAT      |             | 10                                  | -6 K       |                                                          |                           |            |      | 秋島    | 大郎                                                                                                    |          |        |       |                |           |     |      |      |     |             |   |            |     |         |     | 1000 |   |   |
| с. Р                          | No. 1                        | No. 2 | No. 3    | 1 2         |                                     | * * 1      | 5                                                        |                           |            | ove  |       | x-xx                                                                                                    | xx       |        |       |                | 4.4.4.4.4 |     |      |      |     |             |   | 10.000.000 |     |         |     |      |   |   |
|                               |                              |       |          | 4           | 1                                   |            | <u> </u>                                                 |                           |            |      |       |                                                                                                    |          |        | -     | 1              |           |     |      |      | 1   |             |   |            |     | (7 122) |     |      |   |   |
|                               |                              |       |          | 5           | 1                                   | "BSI:      | ghtXL/WWMDODCAK-p<br>活動<br>数単項が事実に把達ないことをLLの名言において聞わします。 |                           |            |      |       |                                                                                                    |          |        | 11 申請 | 國政             | 11 00 0   |     |      |      | 申録  | 都特金<br>1 女法 |   |            | 6.8 | 65      | _   |      |   |   |
|                               |                              |       |          | 6           |                                     | 10         |                                                          |                           |            |      |       |                                                                                                    |          |        |       |                |           |     |      |      |     |             |   |            |     | 84/52   | 115 |      |   |   |
|                               | 7 100                        |       |          |             | 7 NO 選払地 <sup>受信相手</sup> 用被数 モード 目付 |            |                                                          |                           |            |      |       |                                                                                                    | 1418     |        |       |                | Q         | TH  |      |      |     | その          | 绝 |            |     |         |     |      |   |   |
|                               |                              |       |          |             | 正法                                  | ÷          | \$                                                       |                           | JG2EAT     |      | 7     |                                                                                                    | 048      | SSB    |       | 25/06/21       |           |     | 1    | 8:52 | 45  | 島市          |   |            |     |         |     |      |   |   |
|                               |                              |       |          |             |                                     | 19300      |                                                          | (*****                    |            |      |       |                                                                                                    | am       |        |       |                |           |     | 1.00 | -    |     |             |   |            |     | 1       |     |      |   |   |